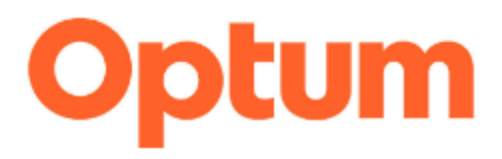

# Optum<sup>®</sup> Software Integration of Optum Connect with OHID User Guide

Optum is a registered trademark of Optum, Inc. in the U.S. and other jurisdictions. All other brand or product names are the property of their respective owners. Because we are continuously improving our products and services, Optum reserves the right to change specifications without prior notice. Optum, Inc. All rights reserved.

#### Version 1: Created [Oct 2024]

#### **Table of Contents**

| 1. Introduction                           | 3  |
|-------------------------------------------|----|
| 1.1 Overview                              | 3  |
| 1.2 Purpose of this document              | 3  |
| 1.3 Target Audience                       | 3  |
| 2. Integration of Optum Connect with OHID | 4  |
| 2.1 New user to Optum Connect             | 4  |
| 3. Create One Healthcare ID (OHID)        | 11 |

## **Security Statement**

The content of the manual contains confidential and/or privileged material. Any review, retransmission, dissemination, or other use of, or taking of any action in reliance upon this information by persons or entities outside of the Optum corporation is prohibited.

| Project Name          | Optum Connect – OHID Integration |
|-----------------------|----------------------------------|
| Project Tech Lead     | Manjit Jhutty                    |
| Developers            | Ajay Singh & Malathi Nanduri     |
| Documentation Contact | Somasekhar Nakkala               |
| Reviewer & Approver   | Ashish Khare                     |
| Last Updated          | [May 2025]                       |

## 1. Introduction

### 1.1 Overview

Optum Connect, formerly known as HCP Connect, is a web-based portal developed by Optum to support healthcare providers, particularly those associated with Independent Physician Associations (IPAs), specialists, and facilities. It provides a comprehensive platform for claims submission, patient data access, and administrative functions.

Key features of Optum Connect include:

- Claims Online Portal (Claims Management): The Platform allows providers to submit and view claims, track appeals, and reconcile Explanation of Benefits (EOB) statements online. This is particularly useful for managing day-to-day claims processes in a streamlined and efficient manner.
- **Physician Information Portal (PIP):** PIP is a secure portal designed to give providers access to detailed patient information, such as referral history, diagnosis, and filled prescription histories. This feature supports better clinical decision-making by giving healthcare professionals comprehensive insights into their patients' care.

One Healthcare ID (OHID) delivers a secure, centralized identity management solution that enables a single sign-on to all integrated applications. You register for an OHID once and use that OHID to access other Optum applications seamlessly.

### 1.2 Purpose of this document

This document is designed to help you in Signing-up for the Optum Connect portal and create an OHID (One Healthcare ID) if you do not already have one and to assist you in integrating the Optum Connect portal with your OHID.

### 1.3 Target Audience

The intended users of this document are the end users of Optum Connect Portal (Claims Online Portal and/or Physician Info Portal).

### 2. Integration of Optum Connect with OHID

To access Optum Connect after January 24, 2025, all users must have an OHID and must integrate that OHID with Optum Connect.

#### 2.1 New user to Optum Connect

If you are a new user of the Optum Connect portal and you are signing-up for the first time, follow the step-by-step instructions below to sign-up for the Optum Connect portal and OHID (One Healthcare ID) and integrate your OHID with Optum Connect.

**Note:** Please note that, integrating Optum Connect with OHID is a one-time process. Once the integration is completed, you can log in using your OHID credentials going forward.

1. From the Optum Connect Home Page (Common Landing Page), click on the "Sign Me Up" button as shown in the image below.

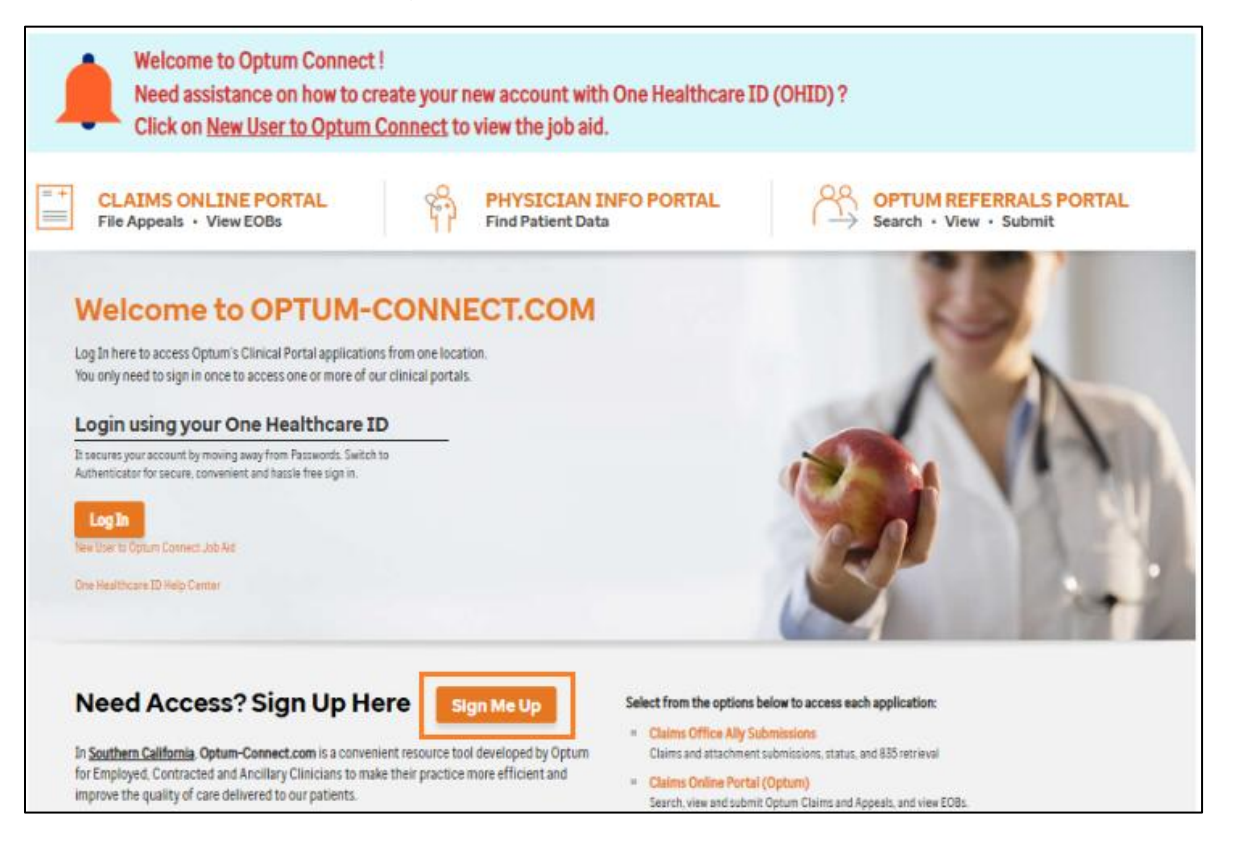

2. The "Validate with One Healthcare ID" pop-up message appears. To complete the Optum Connect Enrollment Application, click on the "One Healthcare ID" link in the pop-up message as shown in the image below. You will need to Sign-In with your One Healthcare ID or Create a new One Healthcare ID to proceed with the registration.

| Welcome to Optum<br>Need assistance on I<br>Click on <u>New User to</u>                                                                                                    | Connect !<br>how to create your new account with One Healthca<br><u>Optum Connect</u> to view the job aid.                                                                                                    | ire ID (OHID) ?                                            |
|----------------------------------------------------------------------------------------------------|----------------------------------------------------------------------------------------------------|------------------------------------------------------------|
| CLAIMS ONLINE PORT<br>File Appeals · View EOBs<br>Welcome to OP<br>Log In here to access Optum's Clinical Pr<br>You only need to sign in once to access o<br>Login using your One Her<br>It secures your account by moving away from Per<br>Authenticator for secure, convenient and haster | A DEVICTORANT INFO POPTIAL  A DEVICTOR INFO POPTIAL  A DEVICTOR INFO POPTIAL  A DEVICTOR AND A DEVICE  A DEVICTOR AND A DEVICE  A DEVICTOR AND A DEVICE  A DEVICE A DEVICE A | AR OPTIM REFERALS PORTAL<br>View - Submit<br>View - Submit |
| One Healthcare ID Help Center                                                                                                    |                                                                                                    |                                                            |

3. You will be redirected to the "One Healthcare ID (OHID)" Sign-In page.

**Note:** Please note that Optum-Connect does not support One HealthCare ID shared email. Each user will need to create an OHID Account with unique username and email.

a) If you already have an OHID, you can sign-in by entering your OHID in the "**One Healthcare ID or Email Address**" field as shown in the image below.

|                                                                                                    | English •                               |
|----------------------------------------------------------------------------------------------------|-----------------------------------------|
| One Healthcare 🔟                                                                                                    | Sign In                                 |
| Welcome to One Healthcare                                                                                                    | 1<br>One Healthcare ID or Email Address |
| Secure your account by moving away from So Passwords Passwords                                                                          | Forgot One Healthcare ID? 2<br>Continue |
| Having trouble remembering your passwords?<br>Switch to Authenticator for secure, convenient and<br>hassle free sign in.<br>Get Started | or<br>Create One Healthcare ID          |
| If you'd like assistance, contact support at 1-855-<br>819-5909                                                                         | Manage My One Healthcare ID             |
|                                                                                                    | Help Center <sup>a</sup>                |

b) If you do not have a "One Healthcare ID," you need to create one by clicking on the "Create One Healthcare ID" button as shown in the image below. For detailed information on how to create a One Healthcare ID, please refer the section "Create One Healthcare ID (OHID)" in this document.

|                                                                  | English -                          |
|------------------------------------------------------------------|------------------------------------|
| One Healthcare D                                                 | Sian In                            |
| Welcome to One Healthcare<br>ID                                  | One Healthcare ID or Email Address |
|                                                                  | Forgot One Healthcare ID?          |
| Secure your account by moving away from S<br>Passwords Pi        | Continue                           |
| Having trouble remembering your passwords?                       | or                                 |
| Get Started                                                      | Create One Healthcare ID           |
|                                                                  | Manage My One Healthcare ID        |
| If you'd like assistance, contact support at 1-855-<br>819-5909. |                                    |
|                                                                  | Help Center <sup>a</sup>           |

4. Once you signed in using your OHID, you will be redirected to the Optum Connect Home Page (Common Landing Page) and a pop-up screen "WHICH PORTAL DO YOU WANT TO REGISTER FOR?" appears with links for Claims Online Portal and Physician Info Portal. Click on the respective portal's link for which you need access.

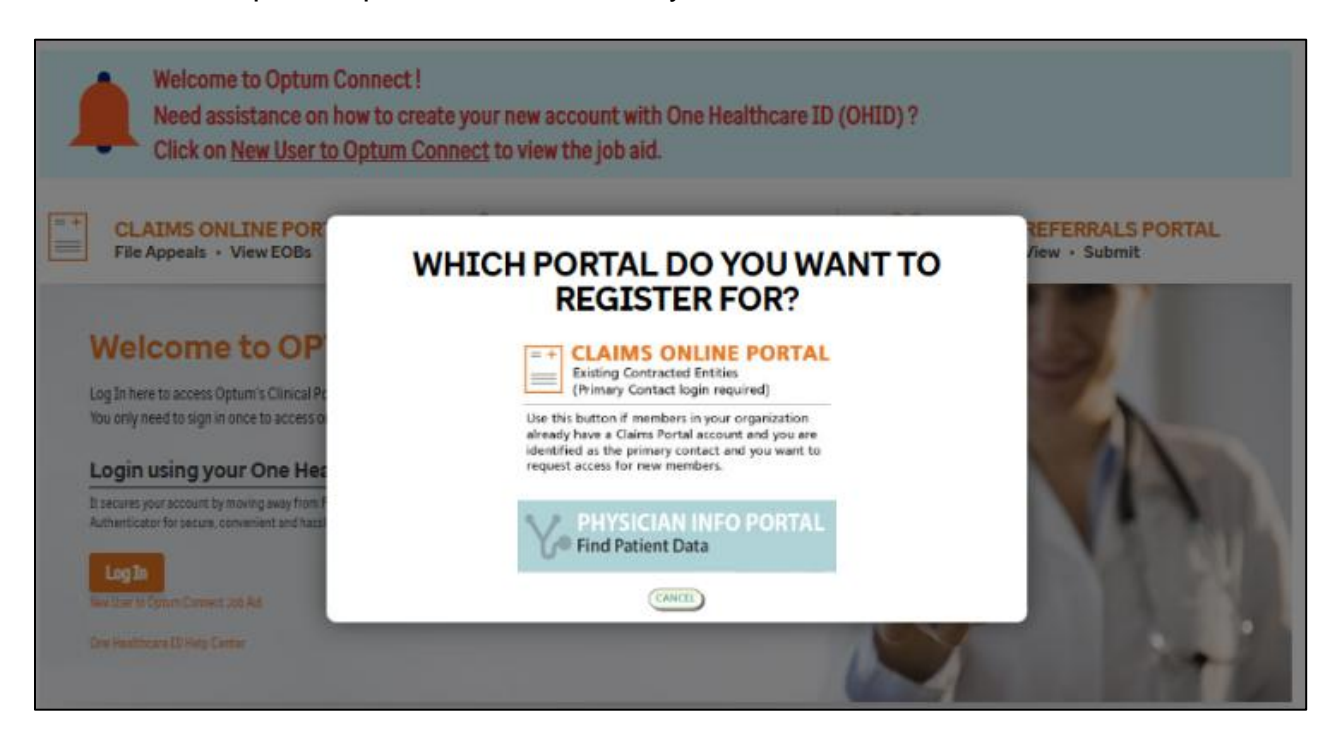

5. When you click on the respective link of the portal for which you need access, a Registration Form (Access Form) with One Healthcare ID pre-populated in the "One Healthcare ID" field will be generated as shown in the images below.

| PHYSICIAN IN<br>Find Patient Data                                                                                                    | FO PORTAL                                                                                                    |                                                                                                    |                                                                                                    |                                                                                                    |
|----------------------------------------------------------------------------------------------------|----------------------------------------------------------------------------------------------------|----------------------------------------------------------------------------------------------------|----------------------------------------------------------------------------------------------------|----------------------------------------------------------------------------------------------------|
| Optum                                                                                                    | NOTE: THIS FORM IS NOT TO BE USED TO O                                                                                                    | GAIN ACCESS TO SUBMITTING ELECTRON<br>ORTAL ACCESS FORM                                                       | C REFERRALS                                                                                                    |                                                                                                    |
| Oue Hashih Care ID  Physician Name  City Physician Telephone Number Physician Telephone Number Practice / Group name                                                                                                    | Indicate Region Area           R1 Paudem SOVPA         R2 Los Angula           R3 Josh Bay         R4 Long Boad           S3 SW Stans Clarin         R6 Tablert AR           R2 Reventida         Sm Jose           Magan         Optim Cars N           Select Request Type: (solve) aft for optim         Optim Cars N           Select Request Type: (solve) aft for optim         New Access           New Access         Update Reper Access | n<br>h<br>TA<br>dewook-AppleCare<br>n Stand                                                                   |                                                                                                    |                                                                                                    |
| Physician / Staff Name Emai                                                                                                    | Il Address                                                                                                    | rint from browser: Upon completion, Click th<br>Physician NPI                                                 | e "Print Portal Access Form" button and Print the PDF.<br>Signature                                                                              | Existing Username Optum-Connect                                                                                                    |
|                                                                                                    |                                                                                                    |                                                                                                    | Sign After Printing<br>Sign After Printing<br>Sign After Printing<br>Sign After Printing                                                         |                                                                                                    |
| Clinicians or designees understand that the use of Health Insurance Portability<br>Health Information (PHI) only in accordance with the scope of their duties. Un                                                                                 | and Accountability Act (HIPAA) standards is intended to provide<br>authorized release or use of PHI will result in performance impro                                                                                                    | e enhanced protections for individually identifiable<br>wement action, up to and including termination of     | health information. Clinicians or designees also understand they wil<br>ontract.                                                                 | ll be expected to comply with these standards and to use, protect, and disclose Protected                                                                                         |
| Clinicians or designees further understand that the HIPAA security regulations<br>PHI within his/her scope of control. Clinicians or designees will take reasonabl                                                                                | address PHI in electronic format, to include portable and deskto<br>le steps to mitigate incidental disclosures and report to the appropri                                                                                                    | op computers (both hardware & software) or any o<br>riate supervisor any unauthorized disclosure, or po       | her device capable of receiving or transmitting PHI. Clinicians or d<br>ential of disclosure, of protected health information (e.g. theft of lap | lexignees assume responsibility for the security of the devices and confidentiality of the<br>stop, unauthorized access or log in, etc.).                                         |
| Clinicians or designees recognize that the unauthorized release of certain trad<br>data, and agreements, materials, product design, formulae, marketing data and<br>release of any information therein or related thereto is strictly prohibited. | e secret information is detrimental to the interests of Optum. Suc<br>plans, financial data, and any intellectual property therein or rel                                                                                                    | ch information includes, but is not limited to, busi<br>lated thereto. Trade secret information is a special, | ess strategies, technology and technical data, patient lists, contracts<br>valuable and unique asset of Optum, therefore, clinicians and their   | and information regarding contract negotiations, concepts, clinical research protocols,<br>designees are expected to safeguard all of Optum's trade secrets, and the unsuthorized |
| WHEN AN AUTHORIZED USER IS NO LONGER PART OF YOUR OF<br>TO CSD SO THAT WE CAN TERMINATE THAT USER'S ACCESS.                                                                                                    | FICE PRACTICE, YOU WILL NEED TO UPDATE THE O                                                                                                    | PTUM CONNECT PHYSICIAN PORTAL AC                                                                              | CESS FORM WITH THE TERMINATION DATE AND YOUR                                                                                                    | INITIALS (OR YOUR DESIGNEE FROM THE PRACTICE), AND SUBMIT IT                                                                                                    |

#### =+ CLAIMS ONLINE PORTAL

Existing Contracted Entities (Primary Contact login required)

 $\equiv$ 

| CLAIMS<br>ONLINE PORTAL                                               |                                                                                                   |                                                                              |
|-----------------------------------------------------------------------|---------------------------------------------------------------------------------------------------|------------------------------------------------------------------------------|
| CLAIMS<br>ONLINE PORTAL ACCESS FO                                     | DRM                                                                                               |                                                                              |
| Please complete the Online Regi<br>Please find the instructions on ho | tration form and press Submit. The system will prompt you<br>w to complete your Access Form HERE. | to print, sign and fax the Access Form to finalize the registration process. |
| One Healthcare ID *                                                   |                                                                                                   |                                                                              |
| digmilitä .                                                           |                                                                                                   |                                                                              |
| Request Type*                                                         |                                                                                                   |                                                                              |
| New Request O Update                                                  | Existing Account 💫 Add Tax ID 🔷 Deactivate Acco                                                   | unt Reactivate Account                                                       |
| Contact Name*                                                         | Contact Phone *                                                                                   |                                                                              |
| COLINELS INSUINC -                                                    |                                                                                                   |                                                                              |
| Denting ( Com a Norma                                                 | Billing Provider TINs (Enter multiple TINs including                                              | dashes and separated by commas.                                              |
| Practice / Group Name*                                                | Example TIN 12-3456789 or 123-45-6789) *                                                          |                                                                              |
|                                                                       |                                                                                                   |                                                                              |
| Address *                                                             | City* State*                                                                                      |                                                                              |
| Suite                                                                 |                                                                                                   |                                                                              |
|                                                                       |                                                                                                   |                                                                              |
| Telephone Number*                                                     | Front Office Email Address *                                                                      |                                                                              |
|                                                                       |                                                                                                   |                                                                              |
| Fax Number                                                            |                                                                                                   |                                                                              |
|                                                                       |                                                                                                   |                                                                              |
| The file theories Officer 10 PT                                       |                                                                                                   | rates Currentices Manager Director or the Destar                             |
| me Authoritong Officer MUSI C                                         | e someone or a management position such as an Administ                                            | and, supervisor, manager, unector or the poctor,                             |
| Authorizing Officer Name (First a                                     | nd Last Name)* Email Address*                                                                     |                                                                              |
|                                                                       |                                                                                                   |                                                                              |
| Title*                                                                |                                                                                                   |                                                                              |
|                                                                       |                                                                                                   |                                                                              |
|                                                                       |                                                                                                   |                                                                              |
| The "User" is the person who nee                                      | is access to the Claims Portal.                                                                   |                                                                              |
| User Name (First and Last Name)                                       | Email Address                                                                                     | Allow Submit Claims Online?*                                                 |
|                                                                       |                                                                                                   | O Yes                                                                        |
|                                                                       |                                                                                                   | O No                                                                         |
| Title *                                                               | Login User ID •                                                                                   |                                                                              |
| 1                                                                     |                                                                                                   |                                                                              |

 If it is a Claims Online Portal Access Form, fill out the remaining details in the form and click on the "Submit" button to submit your request. Once you submitted the form, take a printout of the submitted form, sign and fax the Access Form to Service Desk at (310) 808-9217 to complete the enrollment.

If it is a **Physician Information Portal Access Form**, fill out the remaining details in the form, download, print, and sign the form, then fax it to Service Desk at (310) 808-9217 for your access to be approved.

**Note:** Please note that your request will be reviewed within 10-15 business days of receiving the signed Terms and Conditions, excluding weekends and holidays. The EDI representative will notify you of the login credentials via secure email when your access has been granted to the Claims Online Portal/Physician Information Portal.

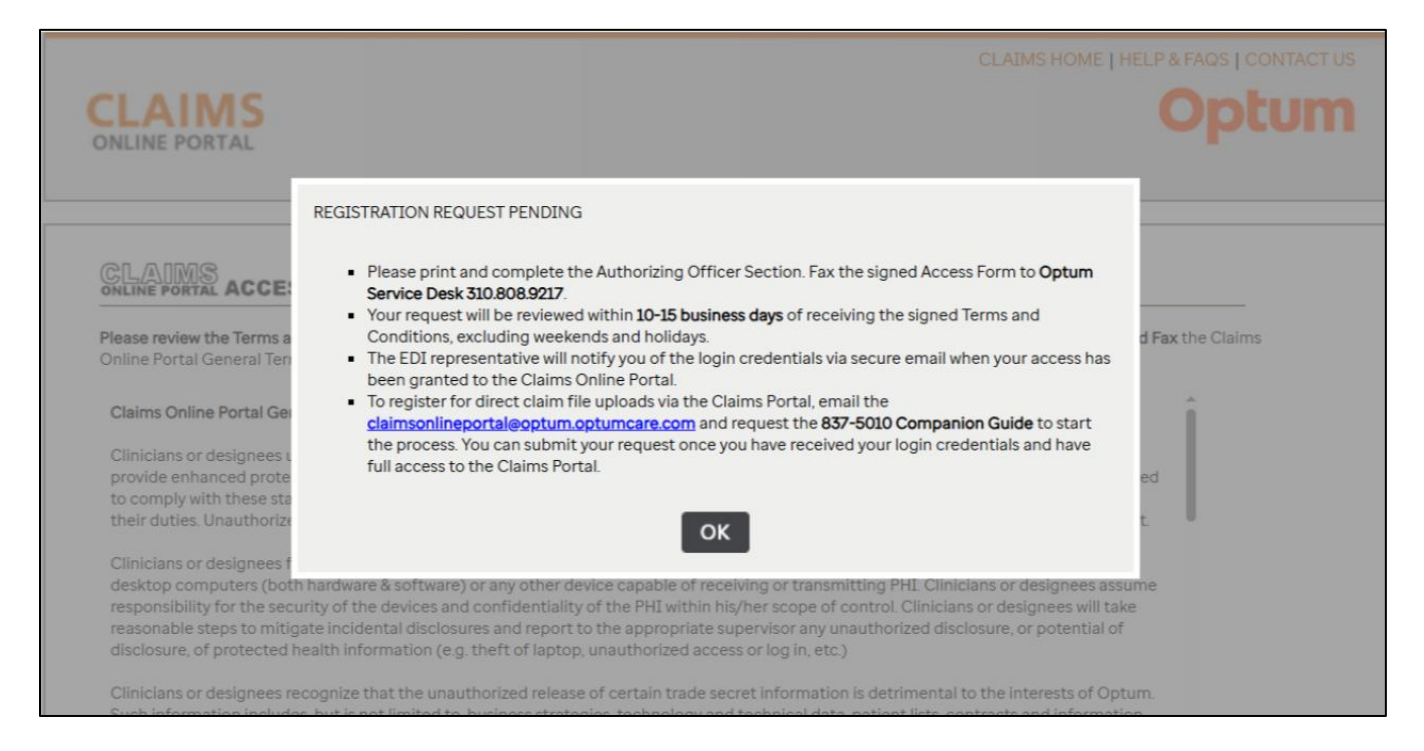

- 7. Once your access is granted, the administrator of the Claims Online Portal and/or Physician Information Portal will store your access information in the SSO Database for seamless OHID sign on going forward.
- 8. Return to the Optum Connect Home Page (Common Landing Page) and click on the "Log In" button as shown in the image below.

| Welcome to Optum Connect !<br>Need assistance on how to create y<br>Click on <u>New User to Optum Conne</u>                                                                                                    | our new account with One Healthcare<br><u>ct</u> to view the job aid. | ID (OHID) ?            |
|----------------------------------------------------------------------------------------------------|-----------------------------------------------------------------------|------------------------|
| CLAIMS ONLINE PORTAL           File Appeals         View EOBs                                                                                                    | PHYSICIAN INFO PORTAL<br>Find Patient Data                            | Search · View · Submit |
| Welcome to OPTUM-COM         Org In here to access Optum's Clinical Portal applications from one         You only need to sign in once to access one or more of our clinical         Degin using your One Healthcare ID         Recures your account by moving away from Passwords. Switch to         Automicator for secure, convenient and hassle free sign in.         Vectors of your Connect Job Aid         One Healthcare ID Help Center | INECT.COM<br>e location.<br>portals                                   |                        |

9. It will redirect you to the "One Healthcare ID (OHID)" Sign-In page. Sign-in by entering your OHID in the "**One Healthcare ID or Email Address**" field as shown in the image below.

|                                                                                                    | 🌐 English 👻                        |
|----------------------------------------------------------------------------------------------------|------------------------------------|
| One Healthcare 🔟                                                                                                    | Sian In                            |
| Welcome to One Healthcare<br>ID                                                                                                    | One Healthcare ID or Email Address |
| Secure your account by moving away from<br>Passwords                                                                                 | Forgot One Healthcare ID? 2        |
| Having toucle emembering your passworts?<br>Switch buildnesticator for secure, convenient and<br>hassle free sign in.<br>Get Started | Create One Healthcare ID           |
| If you'd like assistance, contact support at 1-855-<br>819-5909.                                                                     | Manage My One Healthcare ID        |
|                                                                                                    | Help Center <sup>a</sup>           |

10. Upon successful authentication with OHID, the system redirects you to the portal/application for which you have the access. For example, if you have access to COP (Claims Online Portal), it will redirect you to the Claims Online Portal Home Page. If you have access to PIP (Physician Info Portal), it will redirect you to the Physician Info Portal Home Page.

If you have access to both of the applications COP & PIP, then you will be redirected to a page where you can see the links for both the applications as shown in the image below and you can click on any of the link that you desired to access.

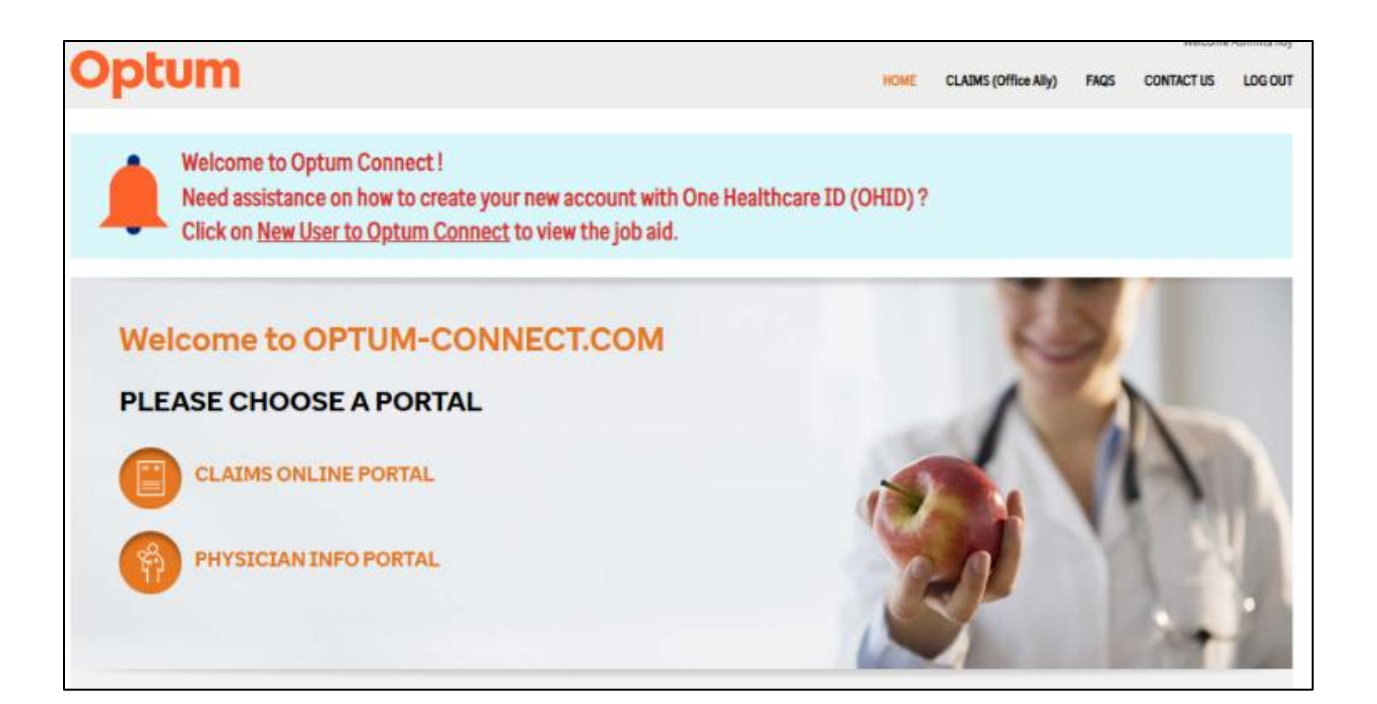

# 3. Create One Healthcare ID (OHID)

Follow the step-by-step instructions below to create "One Healthcare ID" in the OHID platform.

- 1. Click on the "One Healthcare ID" platform URL <u>https://identity.onehealthcareid.com/</u>. It will take you to the OHID "Sign In" page.
- 2. Click on the "Create One Healthcare ID" button on the "Sign In" page.

| Sign In                            |
|------------------------------------|
| One Healthcare ID of Email address |
| Forgot One Healthcare (D?          |
| Continue OR                        |
| Create One Healthcare ID           |
|                                    |

3. Fill out all the data fields in the below screen as described below and click on the "**Continue**" button. Complete all required fields.

| One Healthcare D                                                                                                    |           |
|----------------------------------------------------------------------------------------------------|-----------|
| Create One Healthcare ID                                                                                                    |           |
| Already a User? Sign In * Required Fi                                                                                                    | eld       |
| First Name*                                                                                                    |           |
|                                                                                                    |           |
| Last Name*                                                                                                    |           |
|                                                                                                    |           |
| Year of Birth*                                                                                                    |           |
|                                                                                                    |           |
| Email Address*                                                                                                    |           |
|                                                                                                    |           |
| Create One Healthcare ID* (Username)                                                                                                    |           |
|                                                                                                    |           |
| Phone Number                                                                                                    |           |
| 555-555-5555                                                                                                    |           |
| You must agree to the <u>Terms of Use</u> <sup>®</sup> and<br><u>Website Privacy Policy</u> <sup>®</sup> to use the One Healthc<br>ID service. If you do not agree, click Cancel and<br>not use any aspect of the One Healthcare ID<br>service. | are<br>do |
| Continue                                                                                                    |           |

The data fields that you need to enter in the above screen are described below.

- First Name
- Last Name
- Year of Birth
- Email Address: Enter your e-mail address.
- **Create One Healthcare ID Username:** Follow the rules given below for creating your One Healthcare ID Username.

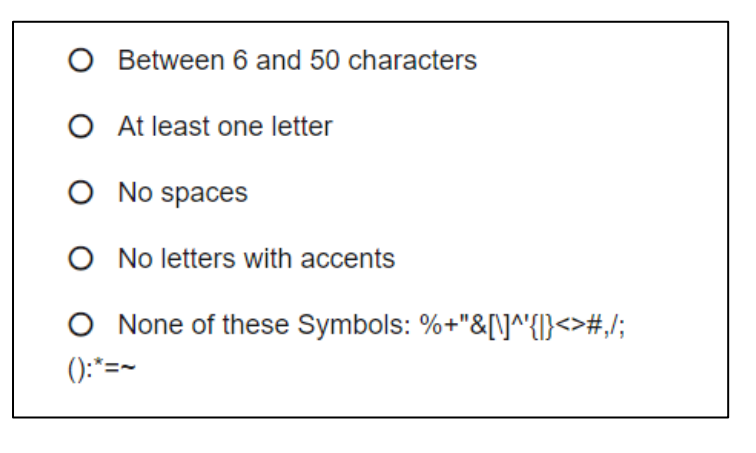

• **Phone Number:** Select the country code from the drop-down and then enter your phone number in the "Phone Number" field.

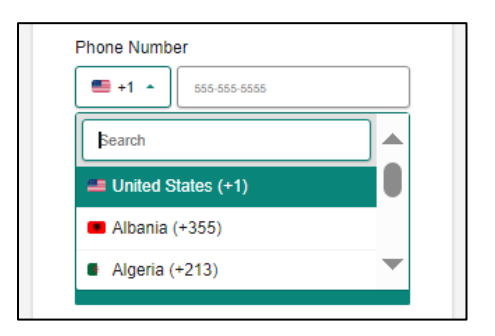

- After completing all the fields, please read the **Terms of Use** and **Website Privacy Policy** by clicking on their respective links. You must agree to the "Terms of Use" and "Website Privacy Policy" to use the One Healthcare ID service.
- 4. Now it will ask you to verify your email address. The "Verify Your Email Address" screen appears as shown below. Check your registered email for the activation code and the link. You may either enter the activation code in the below screen or select the activation link in your email to complete the verification. After entering the activation code click the "Verify" button.

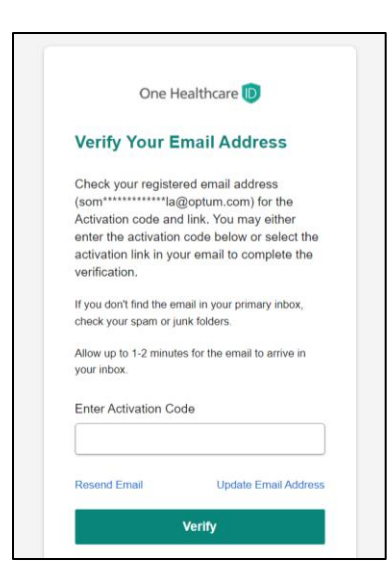

**Note:** Allow up to 1-2 minutes for the email to arrive in your inbox. If you do not find the email in your primary inbox, check your spam or junk folders.

5. Upon successful verification of your email address, a success message appears. Click on the "Continue" button.

| •                          |  |
|----------------------------|--|
| Success                    |  |
| Email address is verified. |  |
| Continue                   |  |

6. Now it will ask you to verify your phone number. The "**Verify Phone Number**" screen appears as shown below. You can choose to verify it via a text message or via call.

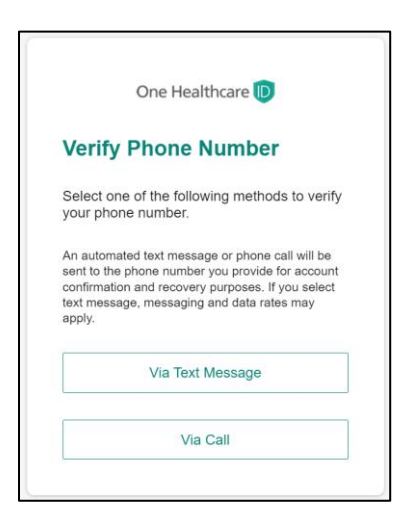

7. If you have chosen to verify via text message, enter the verification code that you have received via text message in the below screen and click the "**Verify**" button.

|                                        | One                                               | e Healthca                                | are D                                            |
|----------------------------------------|---------------------------------------------------|-------------------------------------------|--------------------------------------------------|
|                                        |                                                   |                                           | •                                                |
| Veri                                   | fy Pho                                            | one Nur                                   | nber                                             |
| We ha<br>verifica<br>numbe<br>verifica | ive sent y<br>ation code<br>er. Enter c<br>ation. | ou a text m<br>e on your re<br>code below | essage with<br>gistered phone<br>to complete the |
| Verific                                | ation Cod                                         | e                                         |                                                  |
|                                        |                                                   |                                           |                                                  |
| Waiting                                | for Text M                                        | essage?                                   | Resend Code                                      |
|                                        |                                                   | Verify                                    |                                                  |
|                                        |                                                   | Call to Ver                               | ify                                              |
|                                        |                                                   |                                           |                                                  |

**Note:** If you want to update your phone number and try with a different phone number, click on the "**Update Phone Number**" button in the below screen.

| Or                                                                 | ne Healthca                                    | re 🕖                                            |
|--------------------------------------------------------------------|------------------------------------------------|-------------------------------------------------|
| Verify Ph                                                          | one Nun                                        | nber                                            |
| We have sent<br>verification coo<br>number. Enter<br>verification. | you a text me<br>de on your re<br>code below t | essage with<br>gistered phone<br>o complete the |
| Verification Co                                                    | ode                                            |                                                 |
| Waiting for Text                                                   | Message?                                       | Resend Code                                     |
|                                                                    | Verify                                         |                                                 |
|                                                                    | Call to Veri                                   | fy                                              |
| Update Phone N                                                     | lumber                                         | Ski                                             |

Once you click on the "**Update Phone Number**" button, the below screen appears. Enter your preferred phone number which will be used for communication and click the "**Update**" button.

Upon clicking the "Update" button, it will again take you to the "Verify Phone Number" screen.

| One Healthcare D                                                          |  |  |  |  |  |
|---------------------------------------------------------------------------|--|--|--|--|--|
| Update Phone Number                                                       |  |  |  |  |  |
| Enter your preferred Phone number which<br>will be used for communication |  |  |  |  |  |
| Phone Number                                                              |  |  |  |  |  |
| +1 -                                                                      |  |  |  |  |  |
| Update                                                                    |  |  |  |  |  |
| Back                                                                      |  |  |  |  |  |
| Back                                                                      |  |  |  |  |  |

8. If you have chosen to verify via call, the below screen appears with a verification code. Enter this verification code on your phone's screen when you receive the automated call and prompts you to enter the verification code.

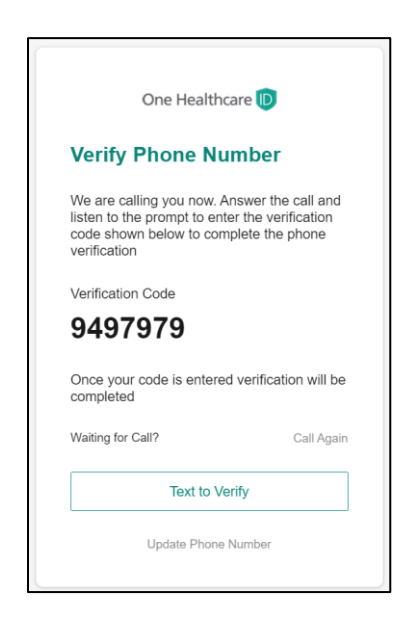

9. Once the verification code is entered, the verification will be completed, and a success message appears as shown below. Click on the "**Continue**" button.

| <b>S</b>                      |
|-------------------------------|
| Success                       |
| Your Phone number is verified |
| Continue                      |

10. Next, "**Switch to faster and more secure sign-in methods**" screen appears as shown in the image below. You can set up a Passkey or an Authenticator or both to keep your account secure.

|                          | Switch to faster and more secure sign-in methods                                                                  |
|--------------------------|----------------------------------------------------------------------------------------------------|
| You a<br>with a<br>one n | re one step closer to secure your accoun<br>additional authentication methods. Select<br>nore options from below. |
| Ø                        | Password  Password is setup & in use                                                                              |
|                          | Phone  Phone is setup & in use                                                                                    |
|                          | Passkey  Device Based Authentication Guide to set up passkey                                                      |
| Ģ                        | Authenticator  Device Based Authentication Guide to set up authenticator                                          |
| You c<br>any ti          | an make changes to your account at me from the manage profile section.                                            |
|                          | Skin & Continue                                                                                                   |

- To set up a Passkey, click on the "**Setup**" button located next to "Passkey" in the above screen and follow the self-explanatory steps to complete the set up. For detailed information on how to set up a Passkey, click on the "<u>Guide to set up passkey</u>" hyperlink in the above screen.
- To set up an Authenticator, click on the "**Setup**" button located next to "Authenticator" in the above screen and follow the self-explanatory steps to complete the set up. For detailed information on how to set up an Authenticator, click on the "<u>Guide to set up</u> <u>authenticator</u>" hyperlink in the above screen.
- 11. Once you set up the Passkey, the following screen appears. If you want to set-up the authenticator (Microsoft or Google authenticator), click on the "**Setup**" button located next to "Authenticator."

If you want to skip the set-up of authenticator (Microsoft or Google authenticator), you can click the "**Continue**" button.

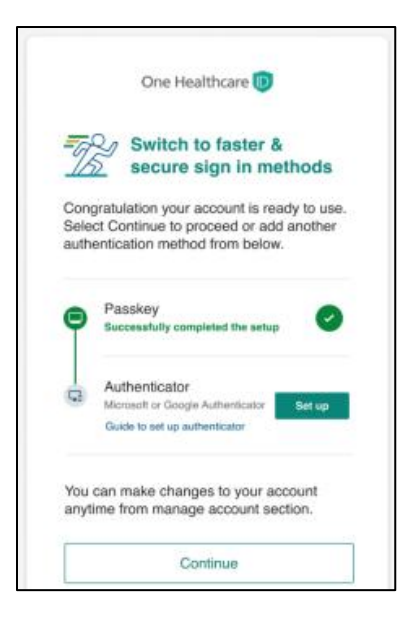

12. Once the set-up of the Authenticator is completed, a success message appears as shown in the image below.

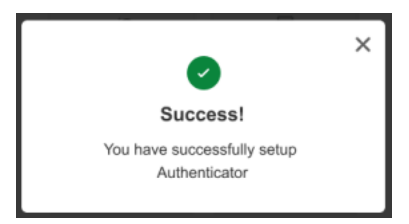

13. Now it will take you to the "**My Profile**" page where you can find the One Healthcare ID. Use this page to effectively manage your account settings. Here you can change your Username, Password and account preferences. Now you are done creating your One Healthcare ID.

| One Healthcare 🔟          |                                                                                                    |                                 |                             |                                       | 🌐 English 🗸     | Welcome                |  |  |
|---------------------------|----------------------------------------------------------------------------------------------------|---------------------------------|-----------------------------|---------------------------------------|-----------------|------------------------|--|--|
| A My Profile              |                                                                                                    |                                 |                             |                                       |                 |                        |  |  |
| Help Center <sup>10</sup> | Manage My One Healthcare ID Account Settings                                                                            |                                 |                             |                                       |                 | ø                      |  |  |
|                           | Use this page to effectively manage your account settings. You may change your Username, Password, account preferences. |                                 |                             |                                       |                 |                        |  |  |
|                           | Your One Healthcare ID                                                                                                  | Change Notification Preferences |                             |                                       |                 |                        |  |  |
|                           |                                                                                                    |                                 |                             |                                       |                 | Communication Language |  |  |
|                           | A Profile Information                                                                                                   | Manage Authenticator            |                             |                                       |                 |                        |  |  |
|                           | First Name                                                                                                    | Middle Name                     | Last Name                   | Add or Update Security Question       | ons             |                        |  |  |
|                           |                                                                                                    | -                               | - Contraction (Contraction) | If you'd like assistance, contact sur | nort at 1 855 8 | 210                    |  |  |
|                           | Suffix                                                                                                    | Prefix                          | Date of Birth               | 5909.                                 | portat rooo-c   |                        |  |  |
|                           | -                                                                                                    |                                 |                             |                                       |                 |                        |  |  |
|                           | Address                                                                                                    |                                 |                             |                                       |                 |                        |  |  |
|                           | •                                                                                                    |                                 |                             |                                       |                 |                        |  |  |
|                           |                                                                                                    |                                 |                             |                                       |                 |                        |  |  |
|                           | Sontact Information                                                                                                    |                                 | Edit                        |                                       |                 |                        |  |  |
|                           | Primary Email Address                                                                                                   | Secondary Email Address         | Phone Number                |                                       |                 |                        |  |  |
|                           | Verified                                                                                                    | -                               | Verified                    |                                       |                 |                        |  |  |

### Need Help on One Healthcare ID?

If you would like any assistance, you can contact OHID support at 1-855-819-5909 or optumsupport@optum.com.